# Inhoud

| 1.Een login creëren voor een school(schaak)verantwoordelijke | 1 |
|--------------------------------------------------------------|---|
| 2.De schakers creëren                                        | 1 |
| 3.De school creëren                                          | 2 |
| 4.Je ploeg opstellen                                         | 3 |

#### 1. Een login creëren voor een school(schaak)verantwoordelijke.

Je krijgt een module te zien om je school/ploegen in te schrijven. Echter eerst dient een schoolverantwoordelijke zich te registreren, via creatie/wijzigen logincodes.

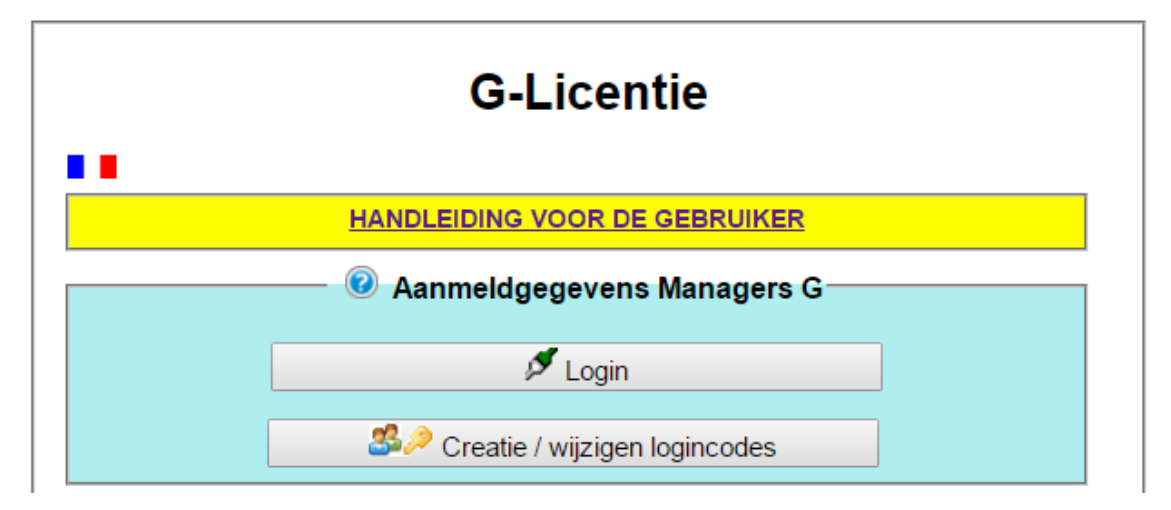

Je krijgt na een correcte registratie een email met een logincode waarmee je kan inloggen (bewaar deze gegevens).

#### 2.De schakers creëren.

Nu kan je via het menu 'spelers toevoegen' een speler creëren die je later in je ploeg kan opstellen.

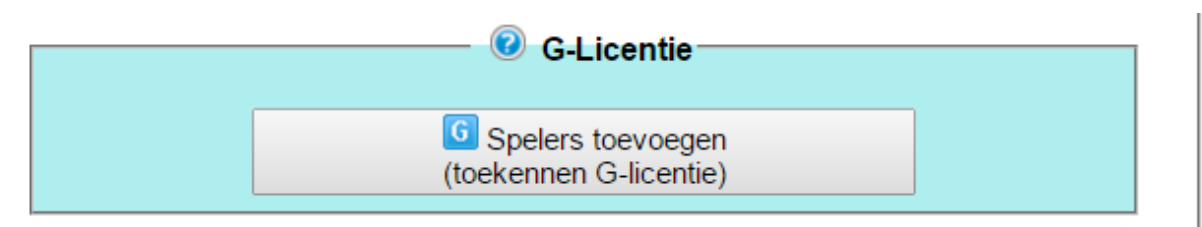

Deze speler dient slechts éénmaal gecreëerd te worden en kan in een later toernooi terug geselecteerd worden. Gebruik de +G knop voor de nieuwe speler.

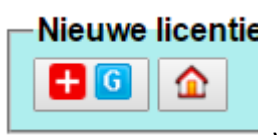

Vul enkel de velden in met een asterix (ook de geboortedatum!).

Schakers die reeds aangesloten zijn bij de Belgische schaakbond dien je niet meer te creëren. Bij twijfel kan je dit controleren via onderstaande opvraging in hetzelfde menu :

## **Beheer G-licenties**

| <ul> <li>Opzoeking speler of of<br/>Aangesloten: Deschepper</li> </ul>                                               | <b>lie reeds aanwezig is in de database</b><br>Martin - 603 - [475 - 2017 - 52876]                                             |
|----------------------------------------------------------------------------------------------------|----------------------------------------------------------------------------------------------------|
| Alvorens een nieuwe spele<br>reeds bestaat in de databa                                                              | er aan te maken dient men zich ervan te gewissen dat deze niet<br>ase door op NAAM + Voorname te zoeken (minimum 4 karakters). |
| Opgezochte speler                                                                                                    | deschepp                                                                                                    |
| Selecteer de speler uit de<br>licentie toe te kennen.                                                                | lijst die verschijnt om zijn gegevens aan te passen en hem een G-                                                              |
| 10141 Deschepper Sim<br>21598 Deschepper Ann<br>43168 Deschepper Jer<br>52876 Deschepper Man<br>75205 Deschepper Ode | on                                                                                                    |
|                                                                                                    | ×                                                                                                    |

# 3. De school creëren.

Via het menu schoolschaakkampioenschap/scholen kan je nu je school creëren (ook éénmalig),

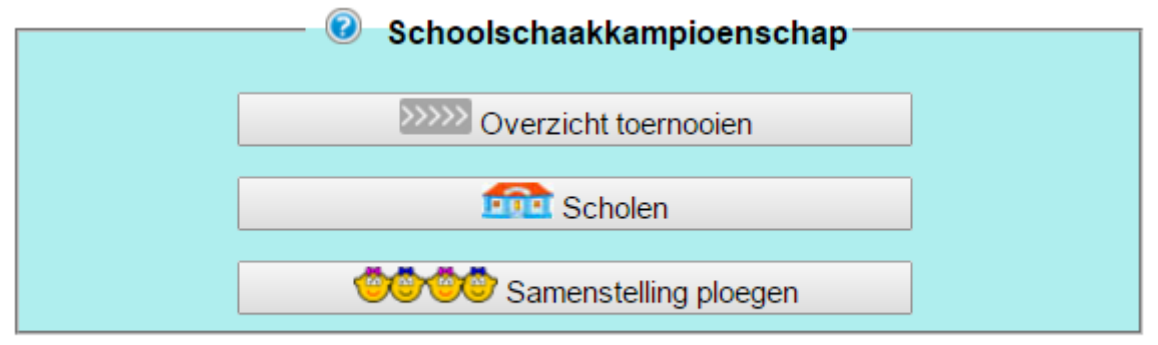

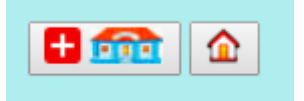

Je school voeg je toe via de knop +school. Vul alle noodzakelijke gegevens in.

### 4. Je ploeg opstellen.

Nu kan je je ploeg opstelling doorgeven.

| Stappen                                                                                                    |                                                                              |                                                         |                                                                                |                                                                   |
|----------------------------------------------------------------------------------------------------|------------------------------------------------------------------------------|---------------------------------------------------------|--------------------------------------------------------------------------------|-------------------------------------------------------------------|
| rovincies - Federaties                                                                                                    | FRBE-KBSB-KSB 🔻                                                              | Statistiques                                            |                                                                                |                                                                   |
| oatum: 2017-05-13<br>okale game: Sint-Pieter<br>dres: Jubileumlaan, 1 -<br>organisator: Descheppe<br>SM / Tel.: 0476/860136          | sinstituut<br>Tumhout<br>r Martin - mj.deschepper@gi<br>09/3753330           | nail.com                                                |                                                                                |                                                                   |
| cholen                                                                                                    |                                                                              |                                                         |                                                                                |                                                                   |
| ijst met scholen                                                                                                    |                                                                              |                                                         |                                                                                |                                                                   |
| V) 9930 - VBS Sint-Ma                                                                                                    | rtinus (Zomergem)                                                            |                                                         | •                                                                              |                                                                   |
| n de lijst die verschijnt, s<br>evonden, moet u eerder                                                                               | desc<br>electeert u de gewenste spe<br>maakt het een G-licentie of           | eler aan de w<br>lid worden va                          | minimum 4 karak<br>edstrijd.Als de sp<br>an de KBSB.                           | ters)<br>eler niet wordt                                          |
| n de lijst die verschijnt, s<br>evonden, moet u eerder<br>10141 Deschepper Sin<br>14622 Deschuytter N                                | desc<br>electeert u de gewenste spe<br>maakt het een G-licentie of<br>non    | eler aan de w<br>lid worden va<br>98-10-28<br>04-01-04  | minimum 4 karak<br>edstrijd.Als de sp<br>an de KBSB.                           | ters)<br>eler niet wordt                                          |
| n de lijst die verschijnt, s<br>evonden, moet u eerder<br>10141 Deschepper Sin<br>14622 Deschuytter N                                | desc<br>electeert u de gewenste spe<br>maakt het een G-licentie of<br>non    | eler aan de w<br>lid worden va<br>98-10-28<br>04-01-04  | minimum 4 karak<br>edstrijd.Als de sp<br>an de KBSB.<br>                       | ters)<br>eler niet wordt<br>Aantal<br>ploegen                     |
| n de lijst die verschijnt, s<br>evonden, moet u eerder<br>10141 Deschepper Sin<br>14622 Deschuytter N                                | desc<br>electeert u de gewenste spe<br>maakt het een G-licentie of<br>non    | eler aan de w<br>lid worden va<br>98-10-28<br>04-01-04  | minimum 4 karak<br>edstrijd.Als de sp<br>an de KBSB.                           | ters)<br>eler niet wordt<br>Mantal<br>ploegen                     |
| n de lijst die verschijnt, s<br>evonden, moet u eerder<br>10141 Deschepper Sin<br>14622 Deschuytter N<br>Feams<br>Onderwijs          | desc<br>electeert u de gewenste spe<br>maakt het een G-licentie of<br>icolas | eler aan de wi<br>lid worden va<br>98-10-28<br>04-01-04 | minimum 4 karak<br>edstrijd.Als de sp<br>an de KBSB.<br><b>Reeks</b><br>A<br>B | ters)<br>eler niet wordt<br>Aantal<br>ploegen<br>1<br>0           |
| n de lijst die verschijnt, s<br>evonden, moet u eerder<br>10141 Deschepper Sin<br>14622 Deschuytter N<br>Feams<br>Onderwijs          | desc<br>electeert u de gewenste spe<br>maakt het een G-licentie of<br>non    | eler aan de w<br>lid worden va<br>98-10-28<br>04-01-04  | minimum 4 karak<br>edstrijd.Als de sp<br>an de KBSB.                           | ters)<br>eler niet wordt<br>Aantal<br>ploegen<br>1<br>0<br>0      |
| n de lijst die verschijnt, s<br>evonden, moet u eerder<br>10141 Deschepper Sin<br>14622 Deschuytter N<br>Feams<br>Onderwijs<br>.ager | desc<br>electeert u de gewenste spe<br>maakt het een G-licentie of<br>non    | eler aan de wi<br>lid worden va<br>98-10-28<br>04-01-04 | minimum 4 karak<br>edstrijd.Als de sp<br>an de KBSB.                           | ters)<br>eler niet wordt<br>Aantal<br>ploegen<br>1<br>0<br>0<br>0 |

Selecteer bij provincies – federaties het kampioenschap waar u voor wilt inschrijven. Selecteer daarna je school uit de lijst. Bij 'Teams' kan je het aantal geselecteerde ploegen invullen voor zowel het lager (reeks A, voor alle leerjaren) als middelbaar (Reeks S) onderwijs.

Nu kan je een speler opzoeken en selecteren en vul je verder bij de speler de categorie, ploeg en bord in.

Belangrijk bij de opstelling van je team is dat de spelers met elo in dalende volgorde vanaf het eerste bord worden opgesteld. Daarna komen de niet-geklasseerde spelers (=zonder elo). Bij deze laatste kan je desgewenst in deze tabel een fictieve elo toekennen van max. 1300.

Vergeet op het einde niet alles te confirmeren. Je kan altijd je ploegopstelling aanvullen of wijzigen.

| Scholen                                    |                                    |                       |                                     |                |                          |                 |           |         |  |
|--------------------------------------------|------------------------------------|-----------------------|-------------------------------------|----------------|--------------------------|-----------------|-----------|---------|--|
| (V) 9930 - VBS Si                          | nt-Martinus (70                    | mergem                | )                                   |                | •                        |                 |           |         |  |
|                                            |                                    | sinergeni             | /                                   |                |                          |                 |           |         |  |
| -Op zoek naar spel                         | ers met een G                      | -licentie d           | ofaangesloten                       | bij d          | e federatie              |                 |           |         |  |
| Opgezochte speler                          |                                    |                       |                                     |                | (minimum                 | 4 karakt        | ters)     |         |  |
| In de lijst die versch<br>gevonden, moet u | ijnt, selecteert<br>eerder maakt h | u de gew<br>et een G- | enste speler a<br>licentie of lid w | an de<br>order | wedstrijd.A<br>van de KB | ls de sp<br>SB. | eler niet | wordt   |  |
| - Teams                                    |                                    |                       |                                     |                |                          |                 | A         | ntal    |  |
| Onderv                                     | /ijs                               |                       | Leerjaren                           |                | Re                       | Reeks           |           | ploegen |  |
|                                            |                                    |                       | 5 - 6                               |                |                          | A               |           |         |  |
| Lager                                      |                                    |                       | 3 - 4                               |                |                          | В               |           | 0       |  |
|                                            |                                    | 1 - 2                 |                                     |                |                          | 0               | 0         |         |  |
| Middelbaar                                 |                                    |                       | 1 6                                 |                |                          | S               | 1         |         |  |
| Bij het verande                            | eren van het a                     | antal ploe            | egen, moeten o<br>worden!           | de plo         | begen opnie              | euw sam         | engeste   | eld     |  |
| - Spelers                                  |                                    |                       |                                     |                |                          |                 |           |         |  |
| Stam Na                                    | am Voornaam                        |                       | Dgeboorte                           | M/V            | ELO                      | Ctg.            | Ploeg     | Brd.    |  |
| 10141 Descheppe                            | r Simon                            |                       | 1998-10-28                          | М              | 1729                     | S ▼             | 1 •       | 2 🔻     |  |
| (*) Verplicht in te vullen vel             | <b>D</b>                           |                       |                                     |                |                          |                 |           |         |  |